# 配置Catalyst 4500系列交換機VSS成員替換

## 目錄

<u>簡介</u>

<u>必要條件</u>

<u>採用元件</u>

<u>設定</u>

<u>步驟1 — 確定交換機角色</u> <u>第2步 — 故障轉移</u> <u>第3步 — 驗證故障轉移</u> <u>步驟4 — 移除交換機</u> <u>步驟5 — 暫存並安裝更換交換機</u> <u>第6步 — 配置並加入VSS</u>

#### <u>驗證</u>

<u>常見問題</u>

<u>VSL保持關閉狀態</u>

<u>疑難排解</u>

<u>相關資訊:</u>

## 簡介

本檔案介紹在虛擬交換系統(VSS)模式下運作的Cisco Catalyst 4500系列交換器的交換器更換程式。

## 必要條件

思科建議您瞭解以下主題:

- Cisco VSS
- VSS活動和VSS備用交換機
- 虛擬交換器連結(VSL)

採用元件

本檔案中的資訊是根據搭載Cisco IOS<sup>®</sup>版本03.05.01的WS-C4500X-32。但是同樣的程式也可套用 於搭載Supervisor 7引擎(Sup7)的4500機箱。

本文中的資訊是根據特定實驗室環境內的裝置所建立。文中使用到的所有裝置皆從已清除(預設))的組態來啟動。如果您的網路運作中,請確保您瞭解任何指令可能造成的影響。

| Port Channel 10 | Port Channel 20 |
|-----------------|-----------------|
|                 | VSLLink         |

## 設定

💊 注意:如果可能,思科建議在維護視窗中完成向VSS的轉換。

#### 步驟1 — 確定交換機角色

第一步是識別必須更換的交換機。在本例中,必須更換活動交換機(交換機1)。show switch virtual命令提供作用中資訊和備用資訊。

<#root>

4500X-VSS#

show switch virtual

Executing the command on VSS member switch role = VSS Active, id = 1

Switch mode: Virtual SwitchVirtual switch domain number: 100Local switch number: 1Local switch operational role:Virtual Switch ActivePeer switch number: 2Peer switch operational role:Virtual Switch Standby

Executing the command on VSS member switch role = VSS Standby, id = 2

Switch mode: Virtual SwitchVirtual switch domain number: 100Local switch number: 2Local switch operational role:Virtual Switch StandbyPeer switch number: 1Peer switch operational role:Virtual Switch Active

| Switch 1 (active) | Switch 2 (standby) |
|-------------------|--------------------|
|                   |                    |
| Port Channel 10   | Port Channel 20    |
|                   | VSL Link           |

現在,您已瞭解哪台交換機處於活動狀態(交換機1)以及哪台交換機處於備用狀態(交換機2)。 下一步是將控制平面責任故障轉移到交換機2,以便您為更換交換機1做好準備。redundancy forceswitchover 命令執行所需的操作。

注意:冗餘故障轉移可能導致停機時間,具體取決於操作冗餘狀態。意識到此步驟完全重新載 入當前活動的交換機(交換機1),以便將控制責任傳遞給對等裝置(交換機2)。

<#root>

4500X-VSS#

redundancy force-switchover

This will reload the active unit and force switchover to standby[confirm] Preparing for switchover..

\*Mar 2 13:38:06.553: %SYS-5-SWITCHOVER: Switchover requested by Exec. Reason: Stateful Switchover.

<Sun Mar 2 13:38:09 2014> Message from sysmgr: Reason Code:[3] Reset Reason: Reset/Reload requested by [console]. [Reload command]

#### 第3步 — 驗證故障轉移

在移除有故障的交換機之前,必須驗證系統是否已完全故障轉移。若要驗證備援狀態,請輸入show redundancy指令。

<#root>

4500X-VSS#

show redundancy

Redundant System Information :

\_\_\_\_\_

```
4500 L3 Switch Software (cat4500e-UNIVERSAL-M),
                                Version 03.05.01.E RELEASE SOFTWARE (fc2)
Technical Support: http://www.cisco.com/techsupport
Copyright (c) 1986-2013 by Cisco Systems, Inc.
Compiled Sat 23-Nov-13 00:46 by prod_re
              BOOT = bootflash:cat4500e-universal.SPA.03.05.01.E.152-1.E1.bin,1;
       Configuration register = 0x2102
Peer Processor Information :
_____
             Standby Location = slot 1/1
Current Software state = STANDBY HOT
      Uptime in current state = 0 minute
                Image Version = Cisco IOS Software, Cisco IOS-XE Software,
                                Catalyst 4500 L3 Switch Software (cat4500e-UNIVERSAL-M),
                                Version 03.05.01.E RELEASE SOFTWARE (fc2)
Technical Support: http://www.cisco.com/techsupport
Copyright (c) 1986-2013 by Cisco Systems, Inc.
Compiled Sat 23-Nov-13 00:46 by prod_
              BOOT = bootflash:cat4500e-universal.SPA.03.05.01.E.152-1.E1.bin,1;
       Configuration register = 0x2102
```

在輸出中,Current Software state = STANDBY HOT表示系統已穩定且此時已完全同步。現在,您 可以繼續物理移除交換機。

#### 步驟4 — 移除交換機

此時,有故障的交換機已準備好進行物理拆除。必須認識到,如果拓撲在移除時不是完全冗餘,則 您可以保持服務影響。思科建議您實作多機箱EtherChannel(MEC),協助確保連結保持作用中。

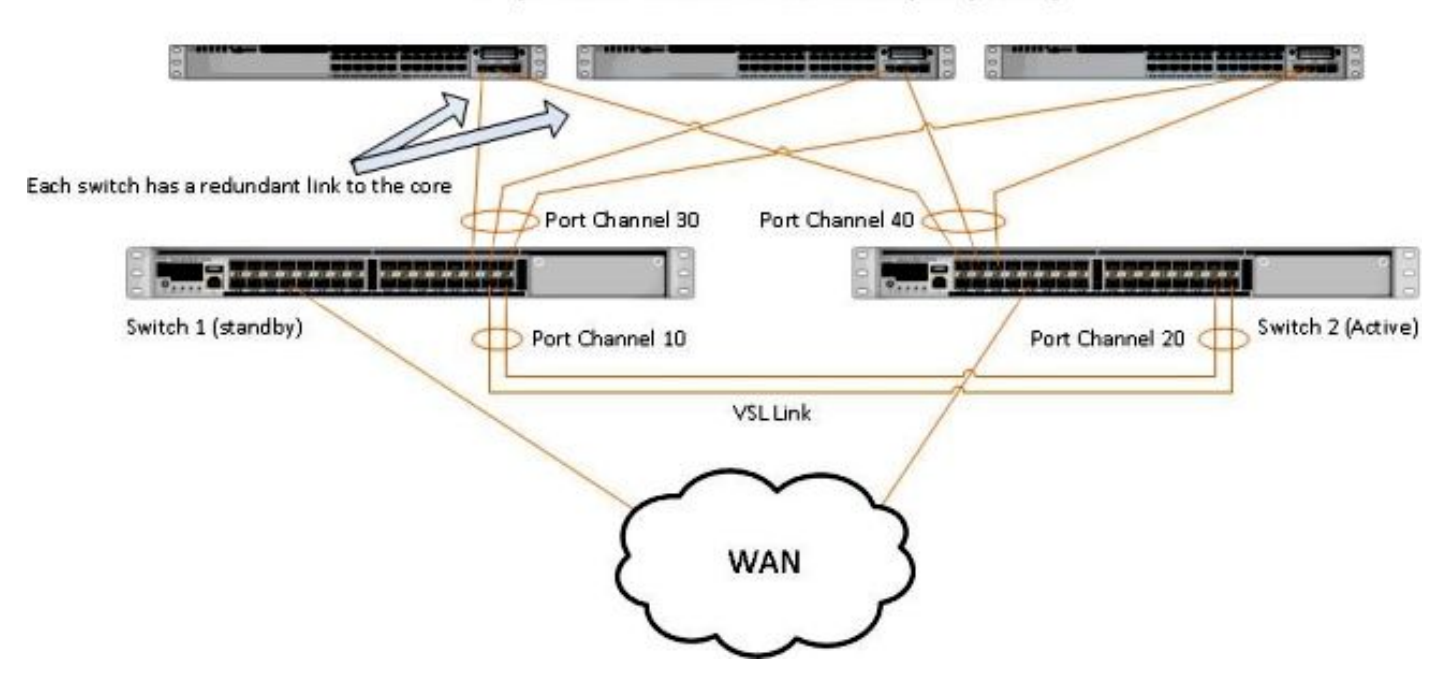

Simple Multichassis EtherChannel® (MEC) Example

✤ 注意:MEC是EtherChannel,其埠在VSS的兩台交換機上終止。 VSS MEC可以連線到支援 EtherChannel的任何網路元素(如主機、伺服器、路由器或交換機)。

#### 步驟5 — 暫存並安裝更換交換機

您必須在此機箱的備用機箱中使用相同的Cisco IOS映像和許可證功能集,才能正確加入當前VSS域 。本示例涉及下載和安裝03.05.01版以便與當前對等項匹配。安裝後,物理鏈路必須按照被更換的 交換機的確切位置連線,然後必須引導交換機。交換機現在必須使用空白配置聯機,並處於獨立狀 態,因為尚未將其配置為VSS成員。

#### 第6步 — 配置並加入VSS

您必須設定VSS域和交換機編號。

💊 註:此資訊與上一交換器會使用的資訊相同。在本例中,網域為100,交換器編號為1。

#### <#root>

```
4500X-VSS(config)#
```

```
switch virtual domain 100
```

```
4500X-VSS(config-vs-domain)#
```

switch 1

#### 接下來,您必須設定用於VSL鏈路的物理介面和埠通道。

<#root>

```
4500X-VSS(config)#
```

interface Port-channel 10

4500X-VSS(config-if)#

switchport

4500X-VSS(config-if)#

switch virtual link 1

4500X-VSS(config)#

```
int range tenGigabitEthernet 1/1/15-16
```

```
4500X-VSS(config-if-range)
```

最後,您必須將交換器模式從standalone轉換為virtual。一旦完成此設定,交換器就會重新載入。

<#root>

4500X-VSS#

switch convert mode virtual

當Switch 1完成重新載入時,它會從VSL鏈路檢測到當前活動的VSS交換機,並自動同步配置。

### 驗證

現在,您的交換機必須返回到完全冗餘的VSS中。show switch virtual命令可確保每台交換機都處於 正確的狀態。若要確認您重新處於狀態化切換(SSO)或熱備用狀態,請輸入其他show redundancy命令。

<#root>

4500X-VSS#

show switch virtual

Executing the command on VSS member switch role = VSS Active, id = 2

Switch mode: Virtual SwitchVirtual switch domain number: 100Local switch number: 2Local switch operational role:Virtual Switch ActivePeer switch number: 1Peer switch operational role:Virtual Switch Standby

Executing the command on VSS member switch role = VSS Standby, id = 1

```
Switch mode: Virtual SwitchVirtual switch domain number: 100Local switch number: 1Local switch operational role:Virtual Switch StandbyPeer switch number: 2Peer switch operational role:Virtual Switch Active
```

4500X-VSS#

show redundancy

Redundant System Information :

```
Available system uptime = 1 week, 4 days, 9 hours, 27 minutes
Switchovers system experienced = 8
             Standby failures = 0
       Last switchover reason = user_forced
                Hardware Mode = Duplex
   Configured Redundancy Mode = Stateful Switchover
    Operating Redundancy Mode = Stateful Switchover
             Maintenance Mode = Disabled
               Communications = Up
Current Processor Information :
 _____
              Active Location = slot 2/1
       Current Software state = ACTIVE
      Uptime in current state = 1 hours, 3 minutes
                Image Version = Cisco IOS Software, Cisco IOS-XE Software, Catalyst 4500
                                L3 Switch Software (cat4500e-UNIVERSAL-M), Version
                                03.05.01.E RELEASE SOFTWARE (fc2)
Technical Support: http://www.cisco.com/techsupport
Copyright (c) 1986-2013 by Cisco Systems, Inc.
Compiled Sat 23-Nov-13 00:46 by prod_re
              BOOT = bootflash:cat4500e-universal.SPA.03.05.01.E.152-1.E1.bin,1;
       Configuration register = 0x2102
Peer Processor Information :
 _____
             Standby Location = slot 1/1
       Current Software state = STANDBY HOT
      Uptime in current state = 1 hours, 3 minutes
                Image Version = Cisco IOS Software, Cisco IOS-XE Software, Catalyst 4500
                                L3 Switch Software (cat4500e-UNIVERSAL-M), Version
                                03.05.01.E RELEASE SOFTWARE (fc2)
Technical Support: http://www.cisco.com/techsupport
Copyright (c) 1986-2013 by Cisco Systems, Inc.
Compiled Sat 23-Nov-13 00:46 by prod_
              BOOT = bootflash:cat4500e-universal.SPA.03.05.01.E.152-1.E1.bin,1;
       Configuration register = 0x2102
```

## 常見問題

#### VSL保持關閉狀態

如果在兩台交換機之一或兩台都完成引導時VSL保持關閉,則如果沒有雙主用檢測機制,可以進入 雙主用狀態。系統在檢測到對等Supervisor之前(通常通過在交換機引導後啟動VSL鏈路)保持雙 活動狀態。檢測到雙活動狀態後,其中一個管理引擎將進入恢復模式,並關閉其所在機箱的所有本 地介面。VSL鏈路完全恢復後,必須重新載入處於恢復模式的交換機/Supervisor,以便它能夠在 VSS中作為備用鏈路正確重新協商。

### 疑難排解

要驗證VSL鏈路,請輸入:

#### <#root>

4500X-VSS#

show switch virtual link

Executing the command on VSS member switch role = VSS Active, id = 2

VSL Status : UP VSL Uptime : 11 hours, 53 minutes VSL Control Link : Te2/1/1 VSL Encryption : Configured Mode - Off, Operational Mode - Off

Executing the command on VSS member switch role = VSS Standby, id = 1

```
VSL Status : UP
VSL Uptime : 11 hours, 53 minutes
VSL Control Link : Te1/1/1
VSL Encryption : Configured Mode - Off, Operational Mode - Off
```

要使VSS使用SSO冗餘運行,VSS必須滿足以下條件:

- 兩台交換器上的軟體版本相同
- VSL配置一致性

在啟動順序中,VSS備用交換機將啟動配置檔案中的虛擬交換機資訊傳送到VSS活動交換機。

VSS Active交換機確保在兩台交換機上正確匹配此資訊:

- 交換機虛擬域
- 交換機虛擬節點
- 交換機優先順序(可選)
- VSL埠通道:交換機虛擬鏈路識別符號
- VSL埠:通道組編號、關閉、VSL埠總數

## 相關資訊:

- Catalyst 4500系列交換器Cisco IOS版本XE 3.5.0E和15.2.1
- <u>思科技術支援與下載</u>

#### 關於此翻譯

思科已使用電腦和人工技術翻譯本文件,讓全世界的使用者能夠以自己的語言理解支援內容。請注 意,即使是最佳機器翻譯,也不如專業譯者翻譯的內容準確。Cisco Systems, Inc. 對這些翻譯的準 確度概不負責,並建議一律查看原始英文文件(提供連結)。